## PANDUAN KONEKSI FREEHOTSPOT JSS

## iOS

1. Buka Setting

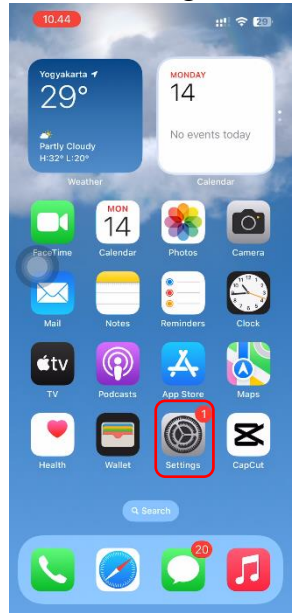

2. Pilih Wifi, aktifkan wifi

.

| 1 000                                                                                                    | non.                                         |   |
|----------------------------------------------------------------------------------------------------|----------------------------------------------|---|
| ≁                                                                                                    | Airplane Mode                                |   |
| <ul><li></li><li></li></ul> | Wi-Fi FREE HOTSPOT PEMKOT YOGY Bluetooth Off | > |
| ((†))                                                                                                    | Cellular                                     | > |
| ନ୍ତ                                                                                                    | Personal Hotspot Off                         | > |
| -                                                                                                    |                                              |   |

3. Aktifkan Wi-Fi, Pilih SSID FREEHOTSPOT JSS

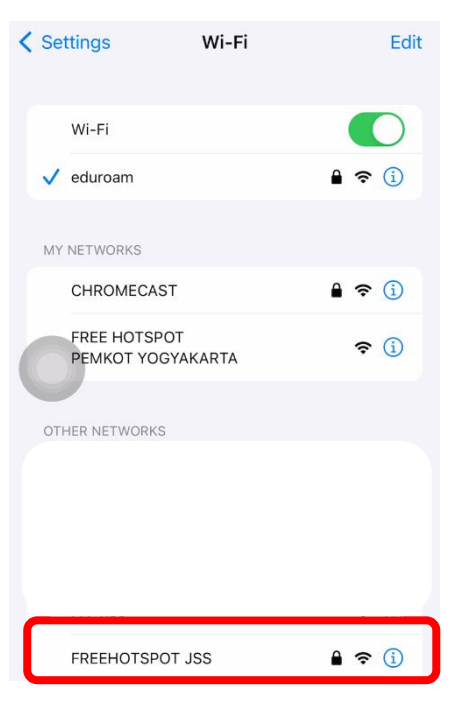

4. Masukkan Username dan Password JSS, Mode Automatic, Klik Join

| 10.44                                                  |                | NB: Username dapat<br>Dilihat di data akun | ←<br>Profile JSS Saya                                                                                                    |  |  |  |
|--------------------------------------------------------|----------------|--------------------------------------------|----------------------------------------------------------------------------------------------------|--|--|--|
| Cancel                                                 | Enter Password | Aplikasi JSS                               |                                                                                                    |  |  |  |
| Username                                               | Username JSS   |                                            | G Ganti Foto                                                                                                    |  |  |  |
| Password                                               | Password JSS   |                                            | Valda ava da ava d                                                                                                    |  |  |  |
| Mode                                                   | Automatic >    |                                            | Data Akun     Data Pribadi     Akun Terhubung       Image: state state stat |  |  |  |
| Saat Munaul Cartificate jagializate go id Itiliz Trust |                |                                            |                                                                                                    |  |  |  |

5. Saat Muncul Certificate jogjakota.go.id, klik Trust

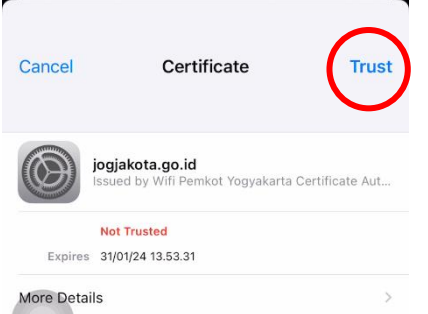

6. Koneksi FREEHOTSPOT JSS dapat digunakan

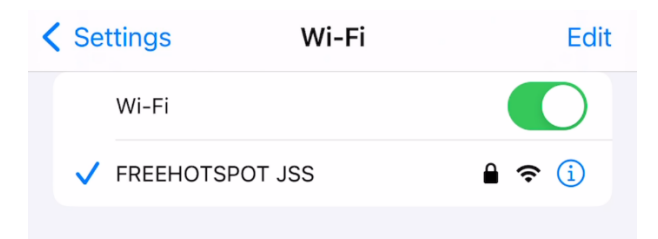